För att underlätta hanteringen av egna uttag från lagret finns följande möjlighet:

1. Skapa ett eget kundnummer i KR11.

| UPPLÄGGNING 19-06-01/J<br>KR11 Underhåll av kunder | U TESTFÖRETAG                        |
|----------------------------------------------------|--------------------------------------|
| Kundnr 12000 Källa TEXT FI                         | INNS Telefon                         |
| Kundgrupp 1 INTERN KUNDER                          | Telefax                              |
| Kundklass                                          | Övr.nr                               |
| Namn Egna uttag                                    | Säljare                              |
| Söknyckel Egna uttag 200 00 LUND                   | Distrikt                             |
| Referens                                           | Kred.gräns 0.00 Fm% 0.00             |
| Adress 1 Egna adressen                             | Betaln.kod I Fakt.kod Period         |
| Adress 2                                           | Prislista 8 Pris LA51 KT             |
| Postadr 200 00 LUND                                | Transp.sätt                          |
| Org.nr 1234567890                                  | Pallreg.nr KT-val                    |
| Info                                               | Lev.villkor                          |
| Lev.adr                                            | Anmärkn 1                            |
| Konto                                              | Anmärkn 2                            |
| Kst                                                | Förs.budget                          |
| Fakt till                                          | Budg.nyckel                          |
| Bet.frist 30 Fri lev.mån N Land                    | Kravkod 3 Rabatt                     |
| Kassarabatt Rabattfrist Valuta                     | Momskod N Dröjsm.ränta N             |
| Autogiro Kredit fakt Språk                         | Fakt.avg N Räntesats 12.50           |
| Ange A-pris,Ca-pr,Båda,neTtopr,nEtto+ca-pr         | r,Rabkod,rabKod+ca-pr,Nej, =enl LA51 |

- a. Ange betalningskod (internkund): I
- b. Ange prislista(dvs. det pris ni använder er av vid uttag av lager):

7 - Kostpris - Pris i lokal valuta och

inkl. hemtagningskostnad.

8 - Snittpris - Beräknat lagerpris från

rörelse in/ut med kostpris som bas.

c. Dröjsmålsränta: N

2. Skapa varugrupper i LA131 ex kontorsmaterial, förbrukningsinventarier, bilkostnader etc.

| ÄNDRINGNING                   | 19-06-01/IU TESTFÖRETAG           |
|-------------------------------|-----------------------------------|
| LA131 Underhåll av varugruppe | r                                 |
| Varugrupp 0901                | Benämning KONTORSMATERIAL         |
| Huvudgrupp                    | Benämning                         |
| Materialpålägg                | Krediteringskod F Kalkyltabell 00 |
| Grundvärdepålägg              | Användningssätt N                 |
| Ordersärkostnad               | Konto Ben Kst Ben                 |
| Bruttomarginal                | Försäljn 6100 KONTORSMAT          |
| Förs.budget, kr               | Förbrukn 4999 OBS-KONTO           |
| Budg rabatt, %                | Lager                             |
| Budg årsförbr                 | Resursgrupp                       |
| Budgetnyckel                  | Timkostnad                        |
| Säkerhetslager % av årsförbr  | Orderkvantitet                    |
| % Till                        | % Till                            |
| 99999999                      | 99999999                          |
| 99999999                      | 99999999                          |
| 99999999                      | 99999999                          |
| 99999999                      | 99999999                          |

 Ange de konto ni vill uttaget ska bokas på ex kontorsmaterial konto 6100
Förbrukningskostnad ska inte förekomma men om något blivit fel är det bra att ange ett konto här som man har lite koll på.

3. Skapa artiklar i LA11 som du kopplar ihop med varugruppen( en för varje varugrupp ex: kontorsmaterial, förbrukningsinventarier, bilkostnader etc)

| EGEN VERKSTAD<br>LA11 Uppläggning av artikla | 19-06-01/IU<br>r  | TESTFÖRETAG               |
|----------------------------------------------|-------------------|---------------------------|
| 01 Artikelnr 0901                            | 02 Varugrupp      | 901 09 Klass 10 Art.typ F |
| 03 Benämning KONTORSMATERIAL                 |                   | 12 Artikelkod             |
| 04 Söknyckel KONTORSMATERIAL                 |                   | 13 FÄRG                   |
| 06 Alt.namn                                  |                   | 14 STRL                   |
| 07 Ritn.nr                                   | 08                | 15 EAN 008                |
| 16 Enh 22                                    | Lev.tid           | 25 Förp.storlek           |
| 18 Vikt 23                                   | Egentillv N       | 26 Ink.förpackn           |
| 20 Vol 24                                    | Säsongartikel N   | 27 Stat.nr                |
| 29 Rab.kod/gräns 40                          | Förs.pris 1       | 60 Bruttopris             |
| 31 Prisdivisor 1.0000 41                     | Förs.pris 2       | 61 Rab/kvant2             |
| 32 Prisdat/sign 140101 IU 42                 | Förs.pris 3       | 63 Rab/kvant3             |
| 34 Priskod 35 Kalk.tab 43                    | Förs.pris 4       | 65 Rab/kvant4             |
| 36 Ställpris 44                              | Förs.pris 5       | 67 Rab/kvant5             |
| 37 Lev.n 46                                  | Inköpspris        | 69 Lagerpris              |
| 38 Best.n 47                                 | Kostpris          | 76 Lager 77 Inköp         |
| 39 Anmärkning                                |                   |                           |
|                                              |                   |                           |
| F7:Text F8:Hoppa F9:Art.bild F               | 10:Uppd ESC:Avbry | yta                       |
| Ange artikeltyp, TAB ger hjälp               | )                 |                           |

Ange artikeltyp:F (fiktiv artikel)

4. När detta är gjort vilket man bara gör en gång kan man börja ta ut eget uttag från lagret på ett enkelt sätt.

Här följer ett exempel på ett uttag av en papperskorg som man säljer men vill ha för egen räkning på kontoret.

Gå in i FA11 DIREKTFAKTURERING

| RAD M ART.NR         | BENÄMNING  | KVANTITET | A-PRIS | RAB1 RAB2 | BELOPP    |
|----------------------|------------|-----------|--------|-----------|-----------|
| 001A 1 TH 8014       | Papperskor | 1         | 98.28  |           |           |
| 002                  |            |           |        |           |           |
| 003                  |            |           |        |           |           |
| 004                  |            |           |        |           |           |
| 005                  |            |           |        |           |           |
| 006                  |            |           |        |           |           |
| 007                  |            |           |        |           |           |
| 008                  |            |           |        |           |           |
| 009                  |            |           |        |           |           |
|                      |            |           |        |           |           |
|                      |            | Lev ink.k | vant   | 1         |           |
| Egna uttag           | Sida 1(    | 1) Marg   | : 0%   | TOTALT:   | 0.00      |
|                      |            |           |        | FAKTURA   |           |
| Marginalen är endast | 0%         |           |        | OK?       | (Ja, Nej) |
|                      |            |           |        |           |           |

Du skriver in kundnummer som vanligt (12000 i detta exempel)

Ange de artikelnummer du vill ha.

Då får du en fråga

Marginalen är endast 0% OK? (Ja, Nej)

I detta fallet vill vi ju bara ta ut varan till inköpspris så det är korrekt.

5. Tryck ENTER

Välj Ä (Ändra) Då kommer du att kunna välja vilken rad du vill ändra (i detta fall rad 1) Välj därefter F2(ändring) Välj B(Boka)

| RAD      | M ART.NR        | BENÄMNING    | KVANTITET   | A-PRIS   | RAB1 RAB2 | BELOPI |
|----------|-----------------|--------------|-------------|----------|-----------|--------|
| 001A     | 4 TH 8014       | Papperskor   | 1           | 98.28    |           | 98.28  |
| 02       |                 |              |             |          |           |        |
| 03       |                 |              |             |          |           |        |
| 04       |                 |              |             |          |           |        |
| 05       |                 |              |             |          |           |        |
| 06       |                 |              |             |          |           |        |
| 07       |                 |              |             |          |           |        |
| 80       |                 |              |             |          |           |        |
| 10       |                 |              |             |          |           |        |
| 11       |                 |              |             |          |           |        |
| 11<br>12 |                 |              |             |          |           |        |
| 13       |                 |              |             |          |           |        |
| 14       | +               |              |             |          | +         |        |
| 15       | Förs.konto: 40  | 10 Kst       | :           | Projekt: | I         |        |
| 16       | Varuf.konto 40  | 10 Kst       | :           |          | ĺ         |        |
| 17       |                 |              |             |          | i         |        |
| 18       |                 |              |             |          | ·         |        |
| )19      | Ange försäljnin | gskonto. F5: | Söka F6:Und | lerhåll  | i         |        |
|          | +               |              |             |          | ·+-       |        |
| Igna     | uttag           | Sida 1(      | 1) Ma       | irg: 0%  | TOTALT:   | 98.28  |

Då kommer en ruta upp: Här ska du skriva in varuförbrukningskontot ex 4010 både i förs.konto och varuf.konto.

Tryck ENTER (ett par gånger)

6. Nu anger du de artikelnummer du tycker passar. Kontorsmaterial och antalet skriver du i MINUS

| RAD M ART.NR   | BENÄMNING              | KVANTITET      | A-PRIS    | RAB1 RAB2 | 2 BELOPP |
|----------------|------------------------|----------------|-----------|-----------|----------|
| 001A 1 TH 8014 | Papperskor             | 1              | 98.28     |           | 98.28    |
| 002A 1 901     | KONTORSMAT             | -1             |           |           |          |
| 003            |                        |                |           |           |          |
| 004            |                        |                |           |           |          |
| 005            |                        |                |           |           |          |
| 006            |                        |                |           |           |          |
| 007            |                        |                |           |           |          |
| 008            |                        |                |           |           |          |
| 009            |                        |                |           |           |          |
|                |                        |                |           |           |          |
|                |                        |                |           |           |          |
| Egna uttag     | Sida 1(                | 1) Marg        | : 0%      | TOTALT:   | 0.00     |
| ENTER TAB F1 F | 2 F3:Ordläge F4:Lgrläg | e F7:Altnamn H | 78:Rabinf | F9:Artbld | F10:Info |
| Beh 10.00      | Disp 10.00 Osålt       | 10.00 Ku       | ur A Kpr  | 0.00      | Marg 0%  |
|                |                        |                |           |           |          |

#### Du får en fråga:

```
| Artikeln har ej köpts av kund. Tryck ENTER
```

#### Tryck enter

Skriv in beloppet som ursprungsvaran kostade

| RAD M ART.NR              | BENÄMNING KV    | ANTITET      | A-PRIS | RAB1 RAB2 | BELOPP   |
|---------------------------|-----------------|--------------|--------|-----------|----------|
| 001A 1 TH 8014            | Papperskor      | 1            | 98.28  |           | 98.28    |
| 002A 1 901                | KONTORSMAT      | -1           | 98,28  |           |          |
| 003                       |                 |              |        |           |          |
| 004                       |                 |              |        |           |          |
| 005                       |                 |              |        |           |          |
| 006                       |                 |              |        |           |          |
| 007                       |                 |              |        |           |          |
| 008                       |                 |              |        |           |          |
| 009                       |                 |              |        |           |          |
|                           |                 |              |        |           |          |
|                           |                 |              |        |           |          |
| Egna uttag                | Sida 1(1)       | Marg:        | 0%     | TOTALT:   | 0.00     |
| ENTER TAB F1 F2 F3:Ordläg | ge F4:Lgrläge F | 7:Altnamn F8 | Rabinf | F9:Artbld | F10:Info |
| Beh 10.00 Disp 10         | 0.00 Osålt      | 10.00 Kur    | A Kpr  | 0.00      | Marg 0%  |
|                           |                 |              |        |           |          |

Totalbeloppet ska alltid vara 0 kr vid eget uttag.

Uppdatera, så var det klart!

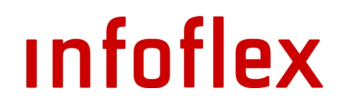

7. Så här blir fakturan blir konterad:

MALLFÖRETAG AB FAKTURAJOURNAL KR6 KUNDFAKTUROR DATUM PER VER.NR FÖRF.DAT LEV TILL VAL VALUTABEL KTO KST \_\_\_\_\_ KUND: 1 Egna uttag 150727 03 104124 150826 6100 150727 03 104124 150826 1410 FAKTURAJOURNAL MALLFÖRETAG AB KR6 KUNDFAKTUROR Fr.o.m 104124-104124 DATUM PER VER.NR FÖRF.DAT LEV TILL VAL VALUTABEL KTO KST \_\_\_\_\_ \_\_\_\_\_ KONTERINGSSAMMANDRAG 1410 6100 SUMMA \_\_\_\_\_ F1:N sida F2:F sida F3:Börj F4:Slut F5:Vä F6:Hö F8:Bakl F9:Framl Esc:Avbr F10:U